# 情報探索入門:論文編

- 1. 図書と雑誌の違い
- 2. 使用するツールの選び方
- 3. 論文を探す手順
- 4. 文献情報データベースの使い方

### 1. 図書と雑誌の違い

|    | 刊行形態              | 内容                |
|----|-------------------|-------------------|
| 図書 | ・単発的に出版           | ・体系的でまとまりをもつ      |
|    |                   | ・一連のテーマに関して記述     |
| 雑誌 | ・同一タイトルで継続的に、周期を予 | ・分量の少ない論文・記事を複数収録 |
|    | 定せずに刊行            | ・速報的・先端的          |
|    | ・巻号がついている         |                   |

### 2. 使用するツールの選び方

どんな資料でも探せる万能ツールはありません。目的にあった調べ方をしましょう。

基礎知識を補強する→辞典 どんな図書が図書館のどこにあるか探す→図書館OPAC どんな雑誌が図書館のどこにあるか探す→図書館OPAC 世の中にどんな雑誌論文・記事があるか→文献情報データベース、索引誌 探したい論文がどの雑誌のどの号に載っているか→文献情報データベース、索引誌 どんな新聞記事があるか→新聞記事データベース その他の資料や情報→専門ツール、サーチェンジン等

### 3. 論文を探す手順

- 3-1.「論文情報の検索」と「所在の検索」
- 3-2. 論文検索の流れ
- 3-3. OPACで出来ること、出来ないこと
- 3-4. 文献情報データベースを使ってみよう
- 3-1.「論文情報の検索」と「所在の検索」

論文探しには2つのステップがあります。

- 論文情報の検索・・・世の中にどのような論文があるのか、どの雑誌のどの巻、どの号に掲載されているのかを探す検索
- ② 所在の検索・・・目的の論文を入手するために、論文がどこにあるかを探す検索

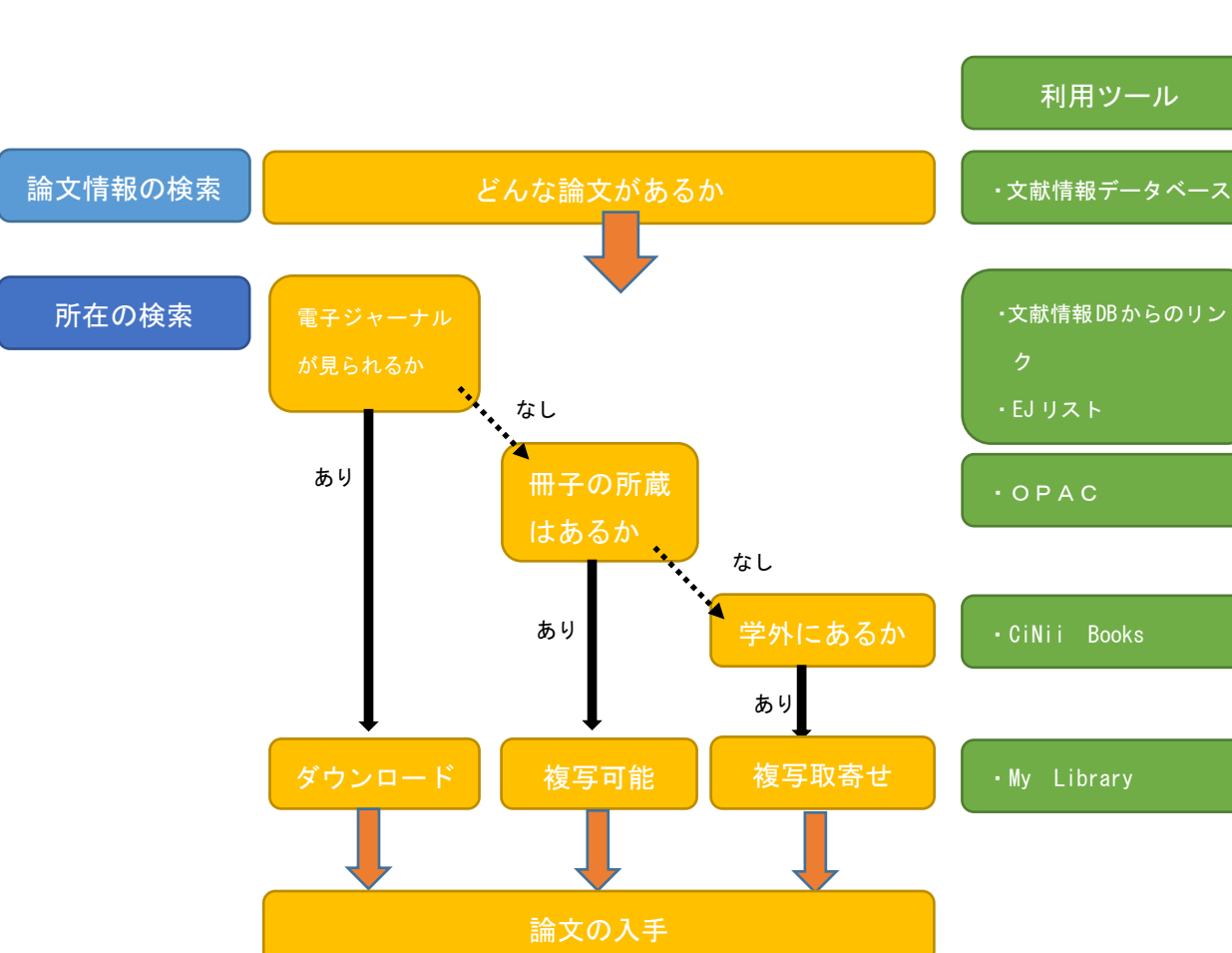

3-2. 論文検索の流れ

「どんな論文があるのか」「どのような雑誌の何巻(何号)に掲載されているのか」など、論文の情報を 調べたい場合には、CiNii Articles や Google Scholor などの文献情報データベースを使って調べま す。

参考文献などから調べて、既に掲載雑誌や巻号がわかっている場合でも、文献情報データベースから 直接電子ジャーナルが読める場合がありますので、一度検索してみることをオススメします。

#### 所在の検索

欲しい論文の詳細な情報を確認したら、電子ジャーナルリストやOPACを使って所在を確かめます。 雑誌そのものの所蔵はあっても、欲しい巻号が無い場合もありますので、所蔵巻号もしっかりと確かめ ましょう。

3-3. OPACで出来ること、出来ないこと

#### **OPACで出来ること・・・所在の検索**

OPACでは、弘前大学図書館で所蔵している図書、雑誌を探すことが出来ます。 図書、雑誌のタイトルを使って検索をします。

#### **OPACで出来ないこと・・・論文情報の検索**

OPACでは、雑誌の内容については検索することが出来ません。 掲載論文は「文献情報データベース」で探します。 文献検索の際は、検索ボックスに検索したい分野や物事についての単語を入力していきます。 検索ボックスへのキーワードの入力方法によっても検索結果は変わってきますので、自分の探したい情 報に合わせて、入力方法も変えてみてはいかがでしょうか。

#### 例: Google で日本の食べ物について調べたい

| 検索方法          | 入力例                                 | こんな時におすすめ                                                                                                    |
|---------------|-------------------------------------|----------------------------------------------------------------------------------------------------|
| AND 検索        | 日本 食べ物                              | 2つ以上のキーワード全てについて関連<br>するものについて調べる<br>(「日本の食べ物」について)                                                                                                    |
| OR 検索         | 日本, 食べ物<br>日本の食べ物, Japanese<br>food | マイナーな情報を調べたい<br>表記ゆれ等による検索漏れを防ぎたい<br>(「日本」「食べ物」片方あるいは両方)<br>(日本語/英語の区別)                                                                                  |
| AND NOT 検索    | 日本 食べ物 -納豆<br>(スペース+半角マイナス)         | 調べたいテーマに関する論文の中である<br>キーワードを含まないものについてのみ<br>調べたい<br>(「日本の食べ物」の内「納豆」以外)                                                                                   |
| ワイルドカード<br>検索 | J* nutr* sci* vitaminol*            | <ul> <li>一部が不明なキーワードについて調べたい</li> <li>(英語の雑誌名で略称しかわからない時、単語の末に*を付けて検索できる</li> <li>例=Journal of nutritional science</li> <li>and vitaminology)</li> </ul> |

この他にも様々な検索方法がありますので、探して活用してみましょう。

調べたいキーワードの詳細について、文献を探す前にあらかじめ理解しておきたい場合に、参考図書 (辞典など)を活用する場合もあると思います。

図書館で実際に冊子を活用する方法以外にも、PCを活用して調べる方法もあります。以下に一例を紹介しますので、場合によっては活用してみるとよいでしょう。

例) JAPAN KNOWLEDGE (図書館HPのトップページからアクセス)

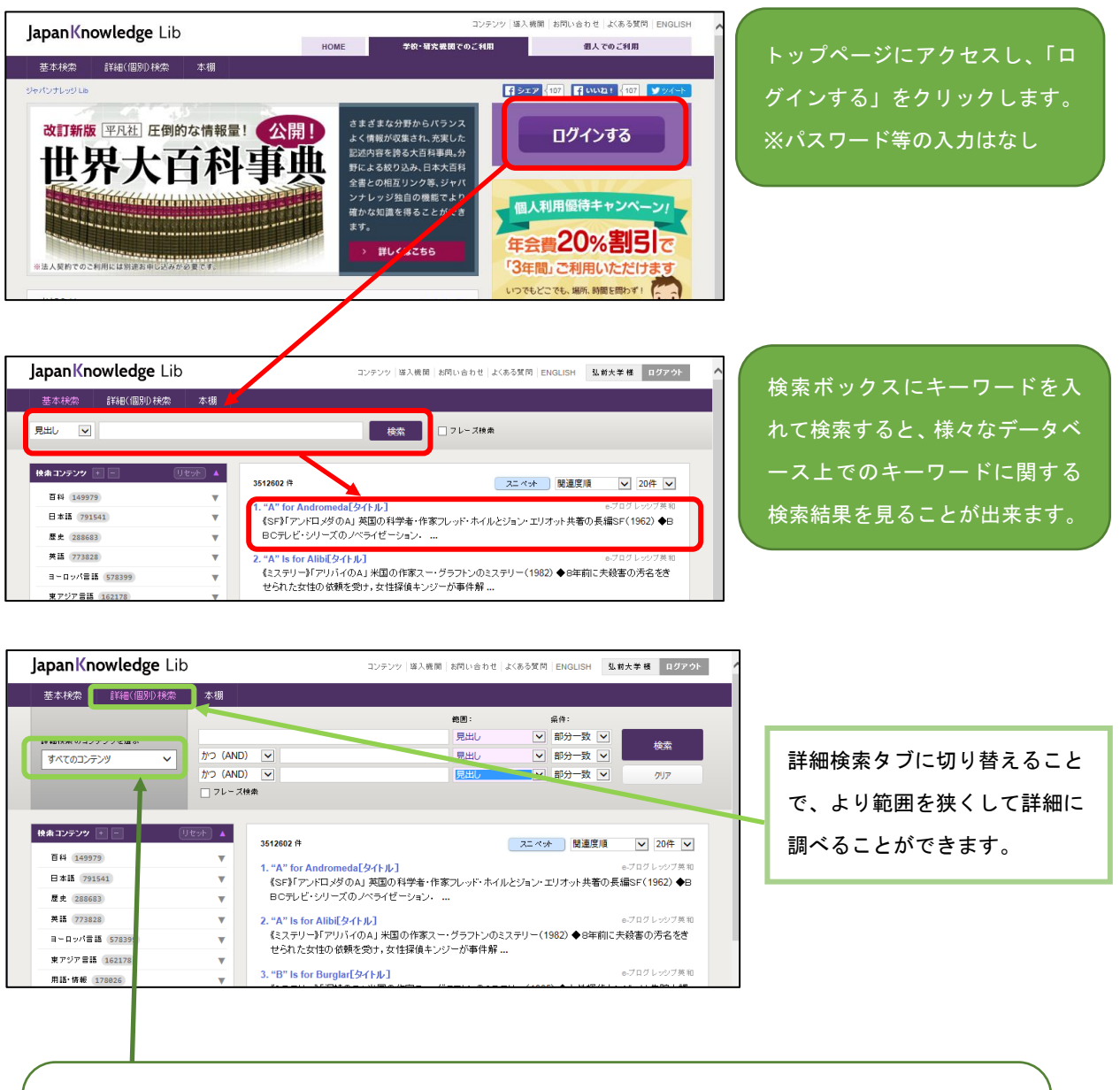

<mark>検索の際に選べるコンテンツ</mark> 日本大百科全書、日本歴史地名大系、Encyclopedia of Japan、東洋文庫、会社四季法 その他

# 4. 文献情報データベースの使い方

例: CiNii Articles の使い方

日本国内で発行された雑誌掲載論文について、ある程度網羅的に調べる事が出来ます。一部の論文は本文そのものの利用も可能です。

(URL : <u>http://ci.nii.ac.jp/</u>)

| CiNii | 日本の論文を    | さがす | 大学図書館 | 前の本をさがす | 日本の博 | 士論文 | 文をさがす   | -      |      |      |                  |                   | 弘前大学 | 定額   | 新規登録 | ログイン | English |
|-------|-----------|-----|-------|---------|------|-----|---------|--------|------|------|------------------|-------------------|------|------|------|------|---------|
|       |           |     |       |         |      |     | C       |        | Vi   |      | 日本の論文で<br>Articl | ಕರ್ಶ<br><b>CS</b> |      |      |      |      |         |
|       | $\bigcap$ |     | 検索    | 管者検索    | 全文検索 |     |         |        |      |      |                  |                   |      |      |      |      |         |
|       |           | 弘前  | ねぶた   |         |      |     |         |        |      |      |                  |                   | ;    | 検索   |      |      |         |
|       |           |     | すべて   | CiNit   | 本文あり |     | CiNiilC | 本文あり、ま | たは連携 | サービス |                  | あり                |      | ¥細検索 |      |      |         |
|       |           |     |       |         |      |     |         |        |      |      |                  |                   |      |      |      | )    |         |
|       |           |     |       |         |      |     |         |        |      |      |                  |                   |      |      |      |      |         |
|       |           |     |       |         |      |     |         |        |      |      |                  |                   |      |      |      |      |         |
|       |           |     |       |         |      |     |         |        |      |      |                  |                   |      |      |      |      |         |

# キーワードを入力して、検索ボタンをクリックします。

| CiNii 日本の論文をさがす 大学図書館の本をさがす 日本の博士論文をさがす                                                                                        | 弘前大学 [     | 定額 新規登録 口       | ダイン English |            |
|----------------------------------------------------------------------------------------------------|------------|-----------------|-------------|------------|
|                                                                                                    |            |                 |             |            |
| 弘前 ねぶた                                                                                                    | 検          | <b></b>         |             |            |
| すべて CINIに本文あり CINIに本文あり、または連携サービスへのリンクあり                                                                                       | ]   🗸 IIII | <b>時</b> 索      |             |            |
|                                                                                                    |            |                 |             |            |
| 検索結果: 10件中 1-10 を表示                                                                                                    |            | 関連著者            |             |            |
| □ すべて選択: 新しいウイバウで… > 実行 20件ずつ表示 > 出版年:新しい順 >                                                                                   | 表示         | 👤 三浦 俊一         |             |            |
| □ ■ 「「」 「「」 「」 「」 「」 「」 「」 「」 「」 「」 「」 「」 「                                                                                    |            | 🞴 大谷 良光         |             |            |
| □ 三 ビたつの 靴(18)男在さと 武 ヤル " は 末 明 2 英 じる: 4 ひ た 転 即・二 滞 谷 眠 さん (育 林 泉 弘 刑 中)<br>大 声 嶋夫 [写直・文]                                    |            | ▲ 立田 健太         |             |            |
| ガバナンス (161), 5-8, 2014-09                                                                                                    |            | ➡ 井上 怜央         |             |            |
| クリックするとFull-text Navigationへリンクします Link2 クリックすると弘大蔵書検索ができます                                                                    |            | 古川 香 古川 香       |             |            |
|                                                                                                    | 0          |                 |             |            |
|                                                                                                    | 2          | 2 建立 6          |             |            |
| 3.前人学教育学部研究紀要クロスロード (17), 41-50, 2013-03                                                                                       |            |                 |             |            |
| クリックするとFull-text Navigationへリンクします Link2 クリックすると別大蔵書検索ができます                                                                    |            | 🔝 蝦名 敦子         |             |            |
|                                                                                                    |            | 🔝 鈴木 章生         |             |            |
| □ ■ 「 <u>Q&amp;た</u> 」の語史記に倒する問題~「 <u>Q&amp;た</u> 」でなければならぬという記への批判<br><sup>安井 整</sup>                                         |            | 电影声工作二十元        |             |            |
| 地域学 9, 17-29, 2011-03                                                                                                    |            | 美贝里干小 丁十初       | (           |            |
| クリックするとFull-text Navigationへリンクします Link2                                                                                       |            | 111 弘前大学教育学部    | 見た          | い論文を選びま    |
|                                                                                                    |            | 111 ガバナンス       | + +         | ᇻᆹᄸᆂᇂᅣᄙ    |
| □                                                                                                    | 4          |                 | 9.00        | /リック 9 つと計 |
| ☞^/ 早土<br>目白大学人文学研究 7, 97-115, 2011                                                                                            |            | Ⅲ 地域社会研究 Ⅲ 地支行政 | 細情          | 報が確認出来ま    |
| CiNii PDF - オープンアクセス クリックするとFull-text Navigationへリンクします Link2                                                                  |            | 111 元月1100      | 8           |            |
| クリックすると弘大蔵書検索ができます                                                                                                    |            |                 | す。          |            |
|                                                                                                    |            | 111 弘前学院大学·引    | 前           |            |
| 1 1 1 払用ねぶた祭り運行団体と子とも・字校との関わりの現状と意識<br>(注) 体の、本公園米、古田(健主)                                                                      | 5          | → 祀安            | 6           |            |
| 二浦 後一 , 八谷 民元 , 立田 健へ<br><b>弘前</b> 市の <b>ねぶた</b> 運行団体と子ども、学校教育との関わりの現状と意識について明らかにする目的で、81運行団体に質問紙調                             |            |                 | **          |            |
| 査を依頼し、53団体(回収率65%)より回答を得た。さらに、 <b>ねるた</b> を学校教育で活用することが、伝統文化の継承や地域の活<br>弊化に実与すると考えている団体は、しょわれらQ割体報え、学校教育への高く期待感感をもっていることがわかった。 |            | <u> </u>        |             |            |
| 1110000000000000000000000000000000000                                                                                          |            |                 |             |            |
| 機関リボジトリ   クリックするとFull-text Navigationヘリンクします   Link2   クリックすると弘大蔵書検索ができます                                                      |            |                 |             |            |
|                                                                                                    |            |                 |             |            |

| CiNii         日本の論文をさがす         大学図書館の本をさがす         日本の博士論文をさがす                                                                                                    | 弘前大学 <mark>定額</mark> 新規登録 ログイン E                              |
|----------------------------------------------------------------------------------------------------|---------------------------------------------------------------|
|                                                                                                    |                                                               |
| 弘前 ねぶた                                                                                                    | 検索                                                            |
| すべて CINiiに本文あり CINiiに本文あり、または連携サービスへのリンクあり                                                                                                    | ◇ 詳細検索                                                        |
| <ul> <li>記前ねぶた祭り運行団体と子ども・学校との関わりの現状と意識</li> <li>The current situation of the relationship between Hirosaki 'Neputa' Festival organizers and school children and schools, and their thoughts about the festivation</li> <li>三浦 俊一</li> <li>大谷 良光</li> <li>立田 健太</li> </ul> | 0 ▲ 0<br>▲ 0<br>▲ 0<br>▲ 0<br>▲ 0<br>▲ 0<br>▲ 0<br>▲ 0        |
| この論文にアクセスする                                                                                                    | ねぶた運行団体<br>ねぶた子ども参加状況<br>―――――――――――――――――――――――――――――――――――― |
|                                                                                                    | 地域の伝統文化                                                       |
| 意 機関リポジトリ                                                                                                    | 各種コード                                                         |
| この論文をさがす                                                                                                    | NII論文ID(NAID):<br>120002056064<br>NII書誌ID(NCID):              |
|                                                                                                    | AN00211590<br>本文言語コード:<br>JPM                                 |
|                                                                                                    | 资料種別:<br>Departmental Bulletin Paper                          |
| Government クリックするとFull-text Eink2<br>Navigationへリンクします                                                                                                    | 2015年1月1日1日1日1日1日1日1日1日1日1日1日1日1日1日1日1日1日1日1                  |
| ↓■ OPAC クリックすると弘大哉書検索がで<br>きます                                                                                                    | ISSN :<br>04391713                                            |
|                                                                                                    | NDL 記事登録ID:<br>10523249                                       |
| 抄録                                                                                                    | NDL 雑誌分類:<br>ZV1(一般学術誌一般学術                                    |
| 弘前市のねぶた運行団体と子ども、学校教育との関わりの現状と意識について明らかにする目的で、81運行団体に質問紙調査を<br>依頼し、53団体(回収率65%)より回答を得た。子どもたちの祭りへの参加状況は囃子が1団体約40名、かけ声・引き手が80名                                                                                                    | 記* 大学紀安)// 2F1(数骨)<br>NDL請求記号:<br>702.92                      |
| で、運行への参加数は、囃子もかけ声・引き手も減少傾向が見られた。また、36%の運行団体が、学校教育との関わりをもち子と<br>もたちに指導・支援を行っており、66%の団体が、今後学校からの実話があれば対応すると同等した。たらに、れぶたを学校教育                                                                                                    | データ提供元:<br>NDL TR                                             |
| で活用することが、伝統文化の継承や地域の活性化に寄与すると考えている団体は、いずれも9割を超え、学校教育への高い期<br>使成本をしていることがわれった。これにの時期から「現実」にあたい地球の考定用けた。                                                                                                    |                                                               |
|                                                                                                    |                                                               |
| 収録刊行物 掲載雑誌の                                                                                                    | 文献情報は論文を引用する                                                  |
| 111 <b>弘前大学教育学部紀要</b><br>弘前大学教育学部紀要 (102), 125-132, 2009-10 際にも必ず                                                                                                    | 必要になります。しっかり                                                  |
| 3.前大学教育学部 と確認して                                                                                                    | おきましょう。                                                       |
| ①論題、著者名                                                                                                    |                                                               |
| ②入手方法(論文へのリンク)                                                                                                    |                                                               |
|                                                                                                    |                                                               |
|                                                                                                    | CrossRef                                                      |

このようなオレンジ色のボタンが表示されている場合は、オンライン上で論文が見られる場合があり ます。

### 論文の所在検索用ツール

NDL-OPAC・・・国会図書館の蔵書検索をします

Full-text Navigation・・・弘大図書館で閲覧可能な電子ジャーナルがあるか検索します

CiNii Books・・・全国の大学図書館の蔵書検索をします

OPAC・・・弘大図書館の蔵書検索をします

③掲載雑誌の情報・・・雑誌名、巻号数、ページ数、発行年、出版元

5. 論文を読むには

5-1. 電子ジャーナルで読む

5-2. 冊子体で読む

5-3. 論文のコピーを取り寄せる

5-1. 電子ジャーナルで読む

電子ジャーナルで論文が読める場合は、図書館で雑誌を探す必要がありません。図書館のパソコンや 研究室のパソコンなど、弘大のネットワークを使用している場合には、弘大で契約をしている電子ジャ ーナルを利用することが出来ます。

各大学のリポジトリなど、無料で公開されているものについては自宅でも閲覧が可能です。

例) CiNii Articles

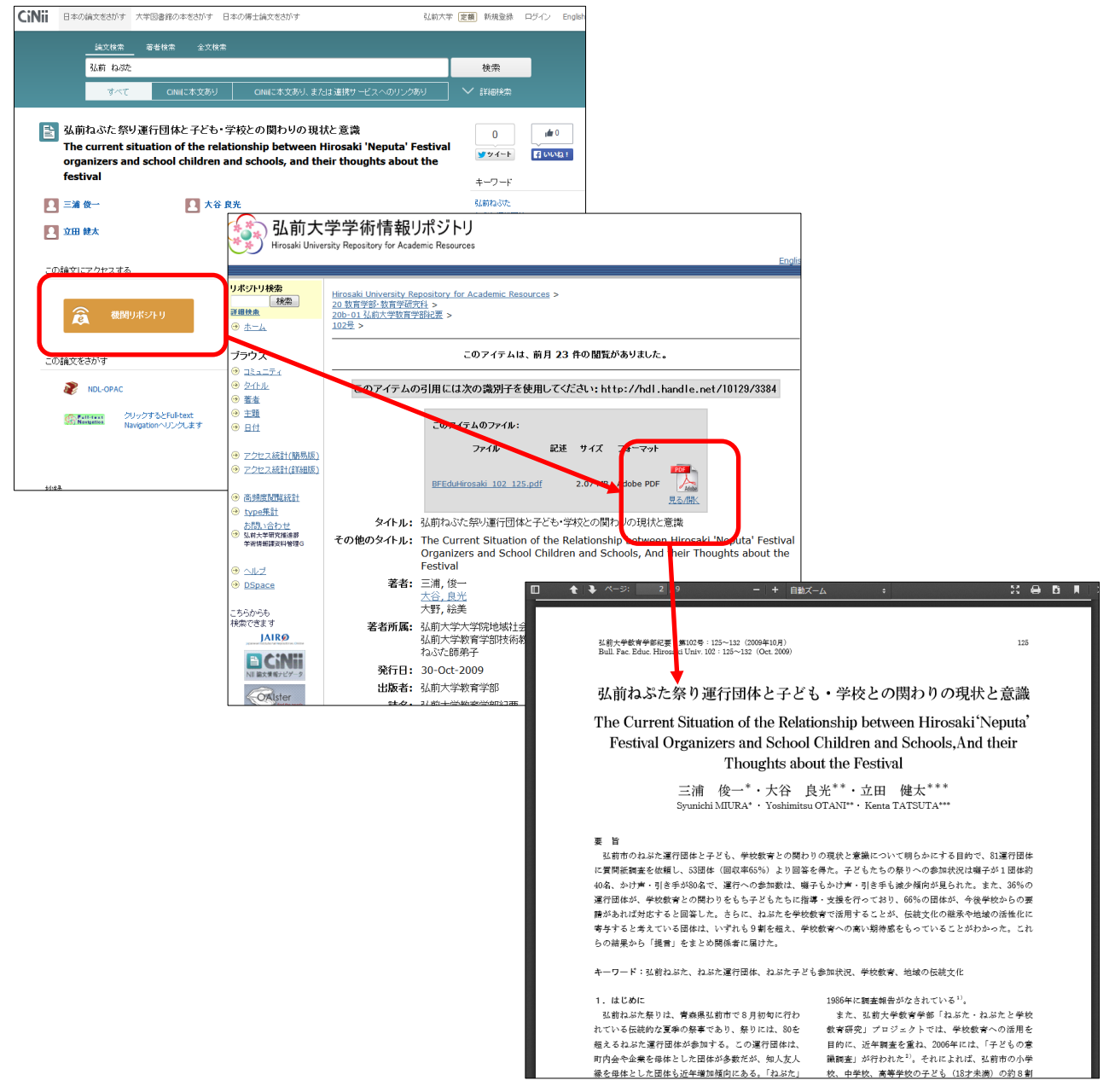

#### 例) google scholar

Google 社の提供する検索サービスの一つで、学術資料の検索、特に外国語の論文に適しています。 Google scholarの検索画面から、弘前大学附属図書館が提供する電子ジャーナルのナビゲーション画面 ヘアクセス出来るため、効率よく論文を探すことが出来ます。(https://scholar.google.co.jp/)

| ウェブ 画像 もっと見る<br>■マイライブラリ クマイ3日                                                                                                    | ■アラート その他▼                                                                                                    | 99 AD                                                                                              |                                                                                                    |
|----------------------------------------------------------------------------------------------------|----------------------------------------------------------------------------------------------------|----------------------------------------------------------------------------------------------------|----------------------------------------------------------------------------------------------------|
| Goo                                                                                                    | gle                                                                                                    |                                                                                                    |                                                                                                    |
| Computing Riemann                                                                                                    | - Q                                                                                                    |                                                                                                    |                                                                                                    |
|                                                                                                    | 日本380/ハージを代紀                                                                                                    |                                                                                                    |                                                                                                    |
| Google Computing Biemann                                                                                                    |                                                                                                    |                                                                                                    |                                                                                                    |
| Scholar 約 103 000 件 (0 12 秒)                                                                                                    |                                                                                                    | 期間指定ない。                                                                                            |                                                                                                    |
| ビント・日本語のページだけ本絶索 (Scholar 語                                                                                                    | 定 で検索対象言語な指定で考ます)                                                                                                    |                                                                                                    |                                                                                                    |
| [HTML] <b>Computing Riemann</b> -Roct<br>related topics<br>F He8 - Journal of Symbolic Computation, 20<br>We develop a simple and efficient algorithm in<br>in general algebraic function fields which doe<br>or any series expansions. The basic idea alls<br>引用元 109 問題記事 全らパーション 引用 | n spaces in algebraic function fields and<br>102 - Elsevier<br>o compute Riemann-Roch spaces of divisors<br>s not use the Brill-Noether method of adjoints<br>o leads to an elementary proof of the<br>」 探示 その他         | Full-Text @ 弘前大学                                                                                   |                                                                                                    |
| [HTML] Computing Riemann matri<br>B.Deconinck. Myan Heej Physica D: Non<br>A black-box program for the explicit calculat<br>connected Riemann surfaces is presented<br>plane algebraic curves. These algebraic curve<br>引用元 79 税重記事 全10パージョン 引用                                        | ces of algebraic curves<br>inear Phenomena, 2001 - Elsevier<br>on of Riemann matrices of arbitrary compact<br>All such Riemann surfaces are represented as<br>is are allowed to have arbitrary singulanties<br>」 保存 その他 | sciencedi ect.com [HTML]<br>Full-Tixt @ 弘前大学                                                       |                                                                                                    |
| Computing Riemann theta function<br><u>B Deconinck</u> , M Heil, A Bobenko, <u>M Van Ho</u><br>Abstract: The <b>Riemann</b> theta function is a                                                                                                    | ons<br>aij Mathematics of, 2004 - ams.org                                                                                                    | ams.org [PDF]                                                                                      |                                                                                                    |
| Position: The resembling free construction of a<br>variables. It appears in the construction of a<br>equations of mathematical physics. In this<br>引用元 62 開連記事 全19パージョン 引<br>IPDFI Computing Riemann-Roch                                                                              | 3前大<br>電子シ                                                                                                    | <sup>学附属</sup> 図書館<br>ジャー <mark>ナルリスト</mark>                                                       | Serials                                                                                                    |
| topics<br>F He - J. Symbolic Computation, 2001 - res<br>We develop a simple and efficient algorithm                                                                                                    | HIROSAKI<br>UNIVERSITY Electron                                                                                                    | ァーナルリスト TOP ヘルプ 図書』<br>nic Journal List TOP Help Libra                                             | 館 TOP<br>ary TOP                                                                                                    |
| general algebraic interformers which does<br>any series expansions. The basic idea als<br>引用元 23 関連記事 全 6 バージョン 引用                                                                                                    | 検索結果:                                                                                                    | 条件を定義し直すか変更してください                                                                                  | <u>&gt;</u>                                                                                                    |
| Riemann solvers, the entropy co<br><u>S.O.shar</u> - SIAM Journal on Numerical Ana<br>Abstract IPDF (662 KB) P. Batten, N. O<br>of Wavespeeds for the HLLC Riemann So<br>1553-1570. Abstract IPDF (5624 KB). (195<br>引用元 516 [防護記事 全アパーション ?                                           | 論文: Computing Riemann-Ro<br>Related Topics<br>著者: Hess, F.                                                                                                    | och Spaces in Algebraic Function Fields and                                                        |                                                                                                    |
| On the choice of wavespeeds for<br>R Batten, N Clarke, C Lambert, DM Cause                                                                                                    | ジャーナル: Journal of symbolic com<br>ISSN: 0747-7171<br>巻: 33                                                                                                    | F 번 : 2002/04<br>물 4 ページ: 425 - 445                                                                |                                                                                                    |
|                                                                                                    | DOI: 10.1006/jsco.2001.051                                                                                                    | 3                                                                                                  |                                                                                                    |
|                                                                                                    | 次のリンクからコンテンツを入手できる 収録範囲 コン                                                                                                    | *9<br>シテマジへのリンク リソース                                                                               |                                                                                                    |
|                                                                                                    | 1985/03/01 - 4年前                                                                                                    | ) 論文 ジャーナル ScienceDirect Free and Delayed Access Titles                                            |                                                                                                    |
|                                                                                                    | 1995/01/01 - 現在                                                                                                    | ) 論文 ジャーナル ScienceDirect Freedom Collection 2015                                                   |                                                                                                    |
|                                                                                                    | さらにフルテキストの候補を見る                                                                                                    |                                                                                                    |                                                                                                    |
|                                                                                                    | 〇〇 冊子体の所蔵を調べる Search                                                                                                    | Lbrary Catalog                                                                                     |                                                                                                    |
|                                                                                                    | OPAC <u>ISSN検索</u>                                                                                                    | 誌名検索                                                                                               |                                                                                                    |
|                                                                                                    | _                                                                                                    |                                                                                                    |                                                                                                    |
|                                                                                                    |                                                                                                    | ScienceDirect Journals Books                                                                       | Sign in Help                                                                                                    |
|                                                                                                    |                                                                                                    | Download PDF Export ScienceDirect Advanced search                                                  |                                                                                                    |
|                                                                                                    |                                                                                                    | Journal of Symbolic Computation<br>Volume 33, Issue 4, April 2002, Pages 425–445                   | Hecommen     Hecommen     Hecommen |
|                                                                                                    |                                                                                                    | Regular Article<br>Computing Riemann–Roch Spaces in Algebraic Functio<br>Fields and Related Topics | Constructi<br>1991, Journa<br>View more a                                                                                                    |

例) 弘前大学附属図書館電子ジャーナルリスト(図書館HPのトップページからアクセス)

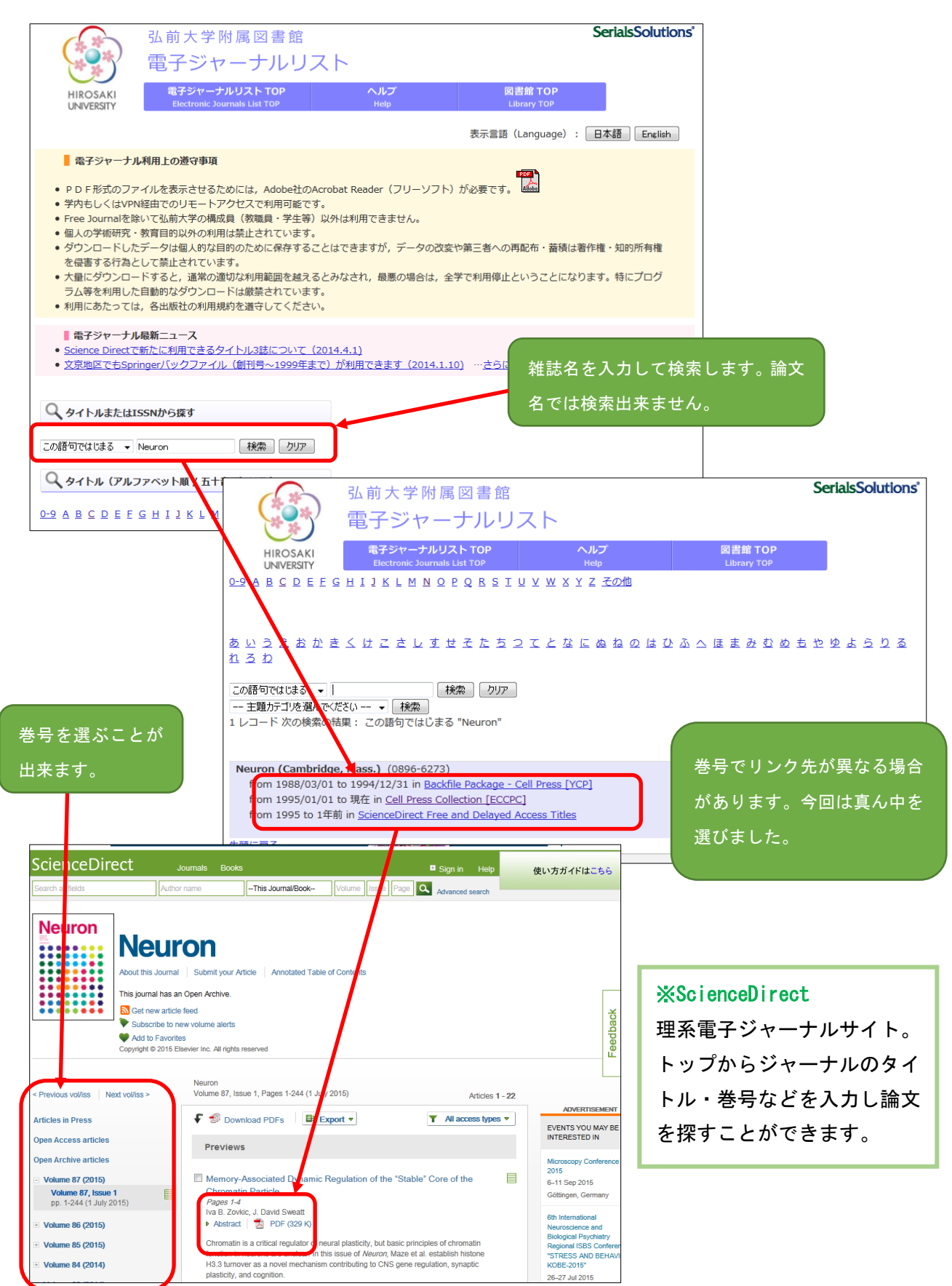

例)Westlaw Japan (図書館HPのトップページからアクセス)

・キーワードでの一括検索

判例や法令など、検索する範囲を限定せずに、あるキーワードで横断検索する場合は、Westlaw トッ プページのテキストボックスで一括検索できます。

|                                                              | その他のWestlawサービス● 🔮<br>判例 法令 審決等 書籍/雑誌                                                      | 個人設定                                   | ※タブ別の検索       |
|--------------------------------------------------------------|--------------------------------------------------------------------------------------------|----------------------------------------|---------------|
| - 5500人学 ゆみん。ようこそりエストローン・・・・・・・・・・・・・・・・・・・・・・・・・・・・・・・・・・・・ | 横断検索できます                                                                                   |                                        | 判例、法令、ニュース記事な |
| 検索対象: 1211例 12注令 12 審決等 [                                    | □書籍/雑誌 □文献情報 □ニュース記事 □                                                                     | 表記の揺れた含むる                              | どにタブが分かれており、自 |
| 注目の機能<br>最新60日以内の判例はこちら<br><u>判例Express&gt;&gt;</u>          | 収録コンテンツ更新情報<br>【最新収録状況 平成28年4月27日】 ≪判例 ≫ ≪法令 ≫ 更新                                          | バートナーサイト                               | 分の探したいものに応じた検 |
| 法令の公布・施行状況に55 法令刀シター>><br>ウエストロー・ジャバンからのお知らせ                 | ■判例情報(平成28年4月27日更新)<br>【最新収録判例】平成28年4月21日最高裁第一小法延判                                         | ご契約コンテンツ▼                              | 索ができます。       |
| 【シイックレファレンスガイド】【利用規約】 ヘ                                      | 決 平26(受)755号 損害賠償請求事件 文献番号:<br>2016WLJPCA04219001<br>[1753年かけ宇宙(安三、人口、ノリー):203(第405-402号/平 | 32200000000000000000000000000000000000 |               |

範囲を絞っての検索

例として、判例の探し方をご紹介します。判例を探す際は、上部の「判例」タブを使います。 (例:事件・訴訟名の一部で検索)

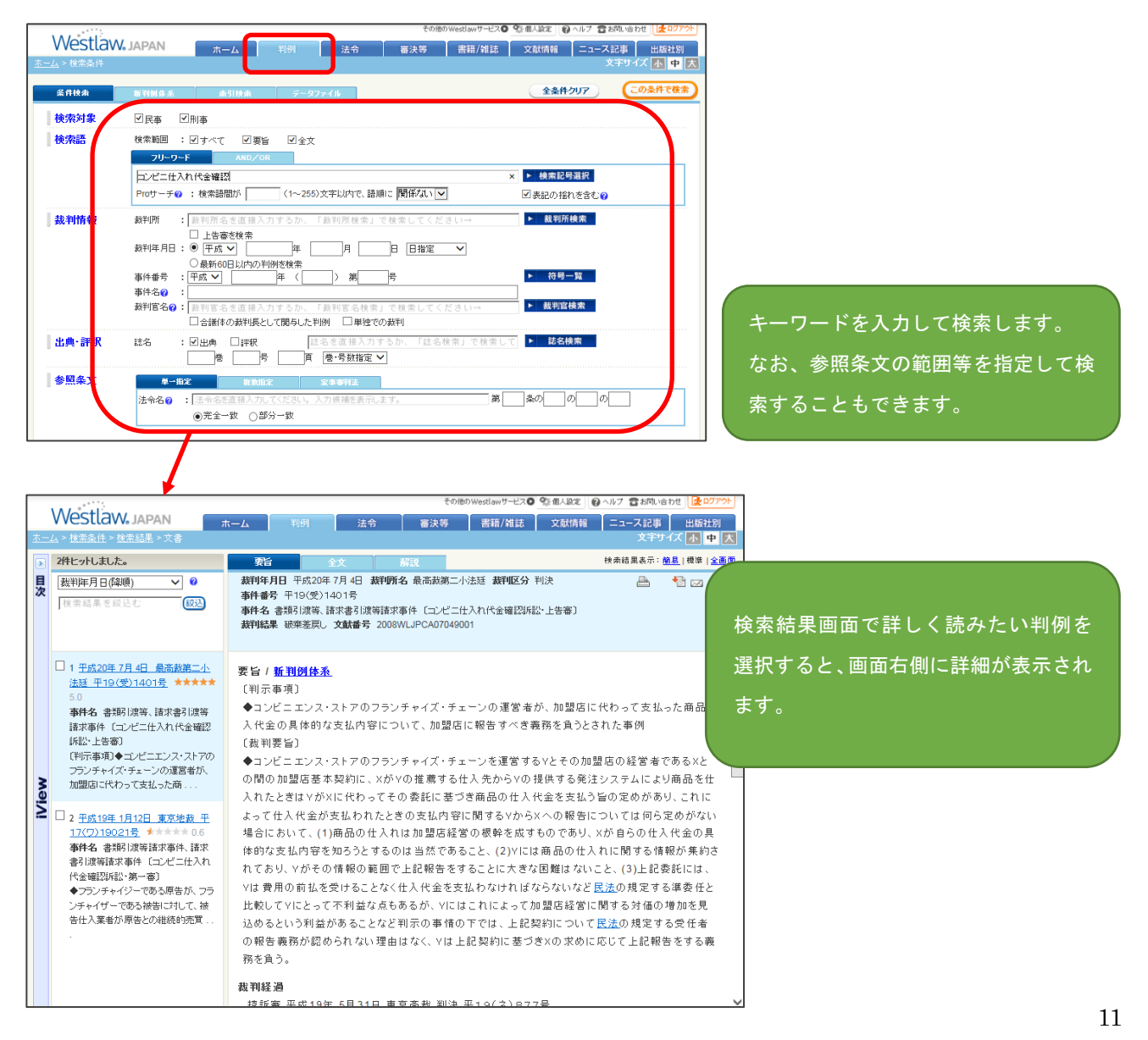

| Westlaw, JAPA                                                 | N                                                                                                    | 検索結果左隣の「目次」をク                                                                                                    | リックすると目次を表示      |  |  |  |
|---------------------------------------------------------------|----------------------------------------------------------------------------------------------------|----------------------------------------------------------------------------------------------------|------------------|--|--|--|
| <th></th> <th>できます。</th> <th></th>                            |                                                                                                    | できます。                                                                                                    |                  |  |  |  |
| Ц                                                             |                                                                                                    | また。日次の項目をクリック                                                                                                    | すると、各項目の部分に      |  |  |  |
| □ 1 年 <u>成20年7月4日</u><br>延 年19(受)1401号<br>事件4、書類引渡等、3         | 編武教 <u>第二小注 要旨</u><br>★★★★★★ 5.0 [11]:<br>如:#春月读符:諸                                                                                                    | ジャンプできます                                                                                                    |                  |  |  |  |
| 求事件(ビコンビニ仕入)<br>設い上告表<br>(中)示事項(ションビニコ                        | n代全曜認味<br>全 0<br>ンス・ストアのフ (截)                                                                                                    |                                                                                                    |                  |  |  |  |
| ランチャイズ・シェーンの<br>店に代わって支払った#                                   | 確置留省が、加速<br>6のカ                                                                                                    | 2006/00/41/00 4/7 @ @ @ 10 2 10 - 11 - @ #@ u/4 # 11                                                                                          | ndeep 1          |  |  |  |
| 2 平成19                                                        | Vestlaw Japan                                                                                                    | ていたい vesdaw ジーとン     マル taka を (アイロック) (1) (1) (1) (1) (1) (1) (1) (1) (1) (1                                                                 | <del>1979年</del> |  |  |  |
| ▲ 引渡等課 ホーム<br>確認解記<br>◆フラン:                                   | ★ ★ ★ ★ ★ ★ ★ ★ ★ ★ ★ ★ ★ ★ ★ ★ ★ ★ ★                                                                                                    | 文字サイズ <u>小</u><br>皆 全文 解説 検索結果表示: <u>船島</u>  横準                                                                                               | 中 入<br> 全画面      |  |  |  |
| チャイザ・<br>入菜者が 目<br>次                                          | →<br>満門<br>事件                                                                                                    | 年月日 平成20年7月4日 裁判所名 最高裁第二小法廷 裁判区分 判決 🏻 📇 🛃 🖂                                                                                                   | <b>6 1</b>       |  |  |  |
|                                                               | 要言<br>事件<br>裁判経過<br>裁判                                                                                                    | - 3 書類1/2(等、請求書引渡等請求事件(コンビニ仕入れ代金確認訴訟・上告審)<br>結果 磁楽差戻し 文献書号 2008WLJPCA07049001                                                                 |                  |  |  |  |
|                                                               |                                                                                                    |                                                                                                    |                  |  |  |  |
|                                                               | 評釈         計 秋           参照条文         沖                                                                                                    | 野眞己・判夕 1298号41頁                                                                                                    | ^                |  |  |  |
|                                                               | <u>新</u> 利官 <u>後</u>                                                                                                    | <u>藤典明・判々別冊 29号82頁(平21主判解)</u> 🞑<br>藤巻則・ジュリ臨境 1376号85頁(平20重判解)                                                                                |                  |  |  |  |
|                                                               | 関連判例 金                                                                                                    | 井高志・NBL 891号9頁 (商業) 協                                                                                                    |                  |  |  |  |
|                                                               |                                                                                                    | 深止,1,1,11,1,00,7,2,0,1,10,2,0435,140,0,7<br><u>劍龍·金商 1345号7頁</u>                                                                              |                  |  |  |  |
| /iew                                                          | ·····································                                                                                                    | <u>良輝久,金商 1318号8頁</u><br>永一行,民商 140巻1号89頁                                                                                                    |                  |  |  |  |
| i.                                                            | 小森                                                                                                    | 笠原奈莱·山形大学法政論叢 51-52号1頁 (Nhi)(3)                                                                                                    |                  |  |  |  |
|                                                               | 藤                                                                                                    | 原正則-北大法学論集 60巻6号1頁                                                                                                    |                  |  |  |  |
|                                                               | 北 征                                                                                                    | 野弘久·税経新報 563号51頁<br>本幸祐·法セ 646号123頁                                                                                                    |                  |  |  |  |
|                                                               | 高山                                                                                                    | 田澤・法セ 646号122頁                                                                                                    |                  |  |  |  |
|                                                               | 小                                                                                                    | ☆ 〒・ウマークス 40号42頁<br>笠原奈莱・山形大学法政論叢 48号 9頁                                                                                                    |                  |  |  |  |
|                                                               | 惠                                                                                                    | 田 <u>洋·法教別冊 342号21頁(付録)判例セレクト2008)</u><br>                                                                                                    | 「機関リポジトリ」        |  |  |  |
|                                                               |                                                                                                    | ち [CiNii」たどの                                                                                                    | リリンクが肚にわて        |  |  |  |
|                                                               |                                                                                                    | いることがありま                                                                                                    | す。               |  |  |  |
|                                                               |                                                                                                    | こうしたリンク先                                                                                                    | で、判例の解説と         |  |  |  |
|                                                               |                                                                                                    | して有用な記事を                                                                                                    | 閲覧することがで         |  |  |  |
| 北海道大学学術成果二                                                    | VI VEV                                                                                                    | きます。                                                                                                    |                  |  |  |  |
| Hokkafdo Univer                                               | sity collection of Scholarly and Ac                                                                                                    | ademic Papers                                                                                                    |                  |  |  |  |
| Copyright(c) 2005-Ho<br>上海道大学   附属図書館                         | HUSCAP                                                                                                    | 検索 Language: 日本語 ∨                                                                                                    |                  |  |  |  |
| ★ <u>ホーム</u><br>★=L 42 ==> -                                  | Hokkaido University Collection of Scho                                                                                                    | plarly and Academic Papers >                                                                                                    |                  |  |  |  |
| ★コレンション<br>について<br>★ 著者一覧                                     | 法字研究科_><br><u>北大法学論集 = The Hokkaido Law Revi</u><br>第61巻 第1号 >                                                                                                 | ew >                                                                                                    |                  |  |  |  |
| コレクション一覧                                                      | ネット契約としてのフランチャ<br>号三二頁を契機に、ドイツで                                                                                                    | ・イズ契約?(二・完):最判平成二〇年七月四日判時二〇二八<br>の同様の事件との対比で                                                                                                  |                  |  |  |  |
| 答 <u>紀要·研究報告集</u> 答 学位論文                                      | フルテキスト<br>HLR61-1 001.pdf                                                                                                    | 2.79 MB P F <u>見る/熊</u>                                                                                                    |                  |  |  |  |
| ★ <u>博士論文</u><br>(研究科等別)                                      | この文献へのリンクに                                                                                                    | は次のURLを使用してください: <u>http://hdl.handle.net/2115/43151</u>                                                                                      |                  |  |  |  |
| <ul> <li><a href="https://www.selfacturescope"></a></li></ul> | <b>タイトル:</b> ネット契約としての<br>機に、ドイツでの同                                                                                                    | フランチャイズ契約? (二・完):最判平成二〇年七月四日判時二〇二八号三二頁を契<br>【様の事件との対比で                                                                                        |                  |  |  |  |
| ★ 学協会                                                         | その他のタイトル: Franchisevertrag als Netzvertrag? (2) : aus Anlaß des Urteils des Japanischen Obersten Gerichtshofs vom 4. 7. 2008, im Vergleich zum Deutschen Recht |                                                                                                    |                  |  |  |  |
| 🍾 <u>よく読まれる文献</u>                                             | 著者: 藤原,正則 著作を<br>発行日、2010年5月21日                                                                                                    | <u><u><u>B</u></u><u></u><u></u><u></u><u></u><u></u><u></u><u></u><u></u><u></u><u></u><u></u><u></u><u></u><u></u><u></u><u></u><u></u></u> |                  |  |  |  |
| 学内の方へ                                                         | <b>充行日:</b> 2010年 5月31日<br><b>出版者:</b> 北海道大学大学院                                                                                                    | 法学研究科 = Hokkaido University, School of Law                                                                                                    |                  |  |  |  |
| ★ HUSCAPで著作を<br>公開するには                                        | <b>誌名:</b> 北大法学論集 = <sup>-</sup>                                                                                                    | The Hokkaido Law Review                                                                                                    |                  |  |  |  |
| and a write                                                   | 巻: 61<br>号: 1                                                                                                    |                                                                                                    |                  |  |  |  |
| HUSCAPI                                                       | 開始ページ: 1                                                                                                    |                                                                                                    |                  |  |  |  |
| OAI-PMHに準拠しています                                               | 終了ページ: 52                                                                                                    |                                                                                                    |                  |  |  |  |

# 一方、法令の検索は「法令」タブから行うことができます。

(例:法令名・条番号を指定して検索)

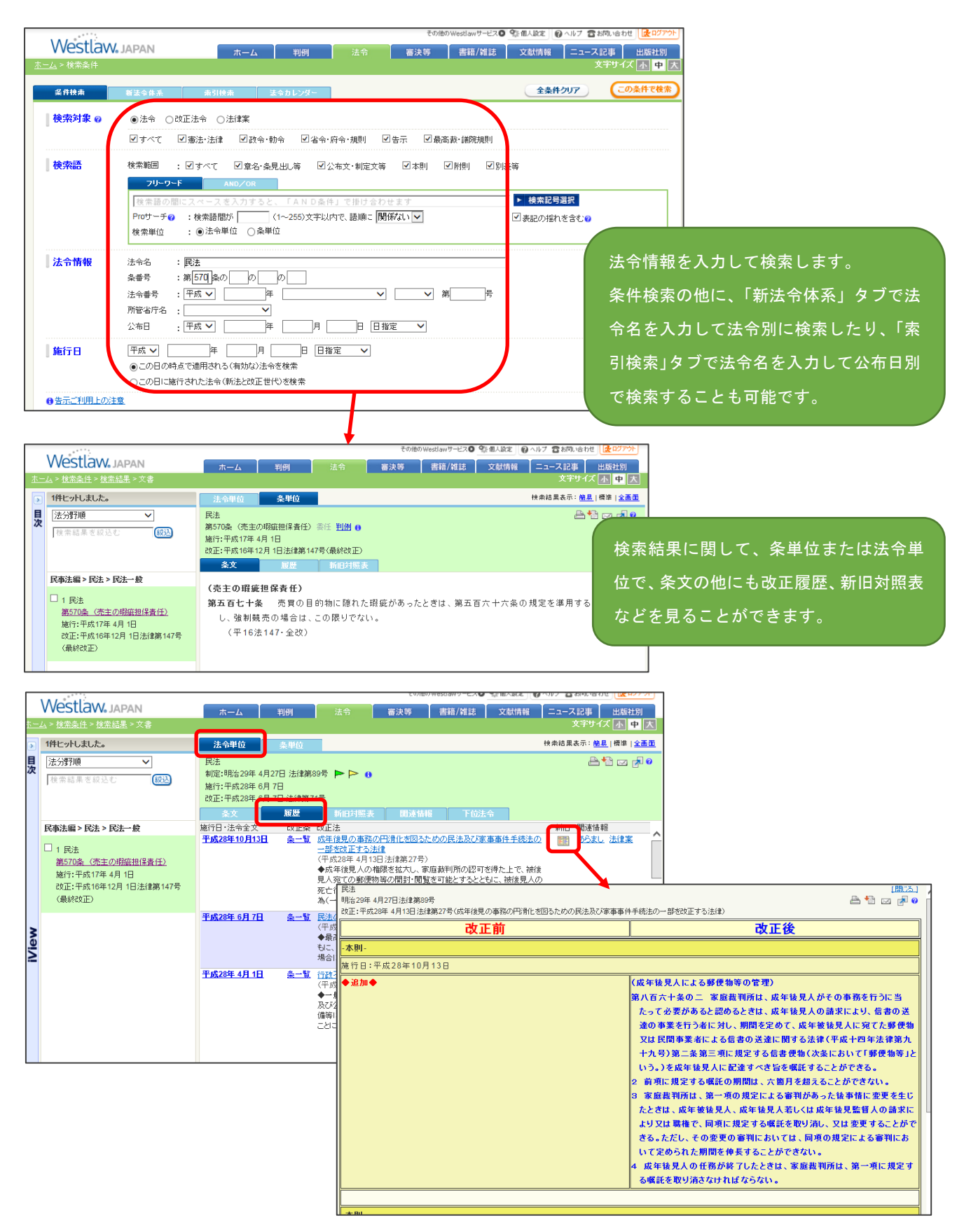

例)国文学論文目録データベース

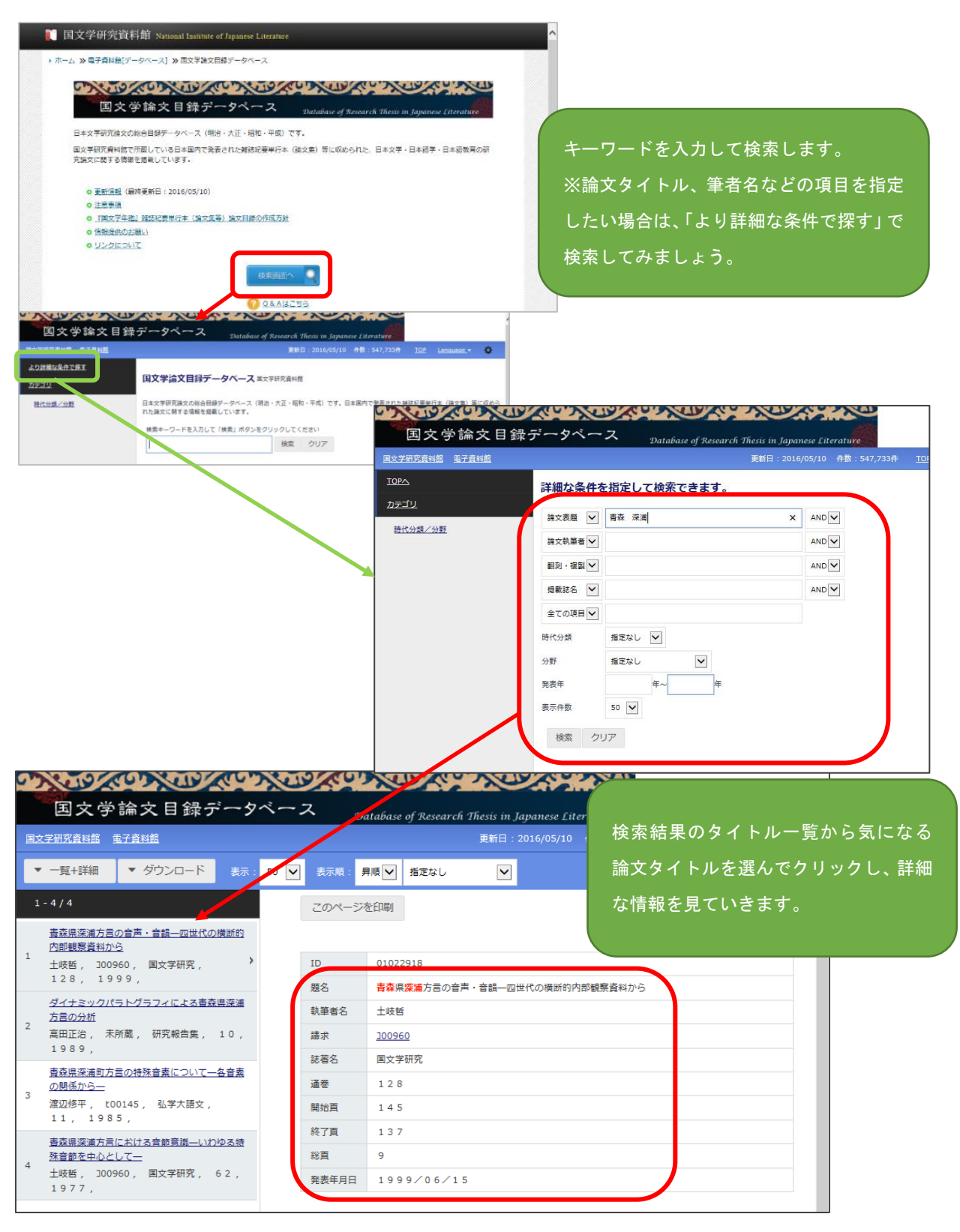

→<mark>この後、電子ジャーナルや冊子体の所在を調べます。(P. 8、P. 15 を参照)</mark>

※開始・終了ページが分からなかった場合は、他のデータベース等でできる限り調べておきましょう。

例) WEB OF SCIENCE (図書館HPのトップページからアクセス)

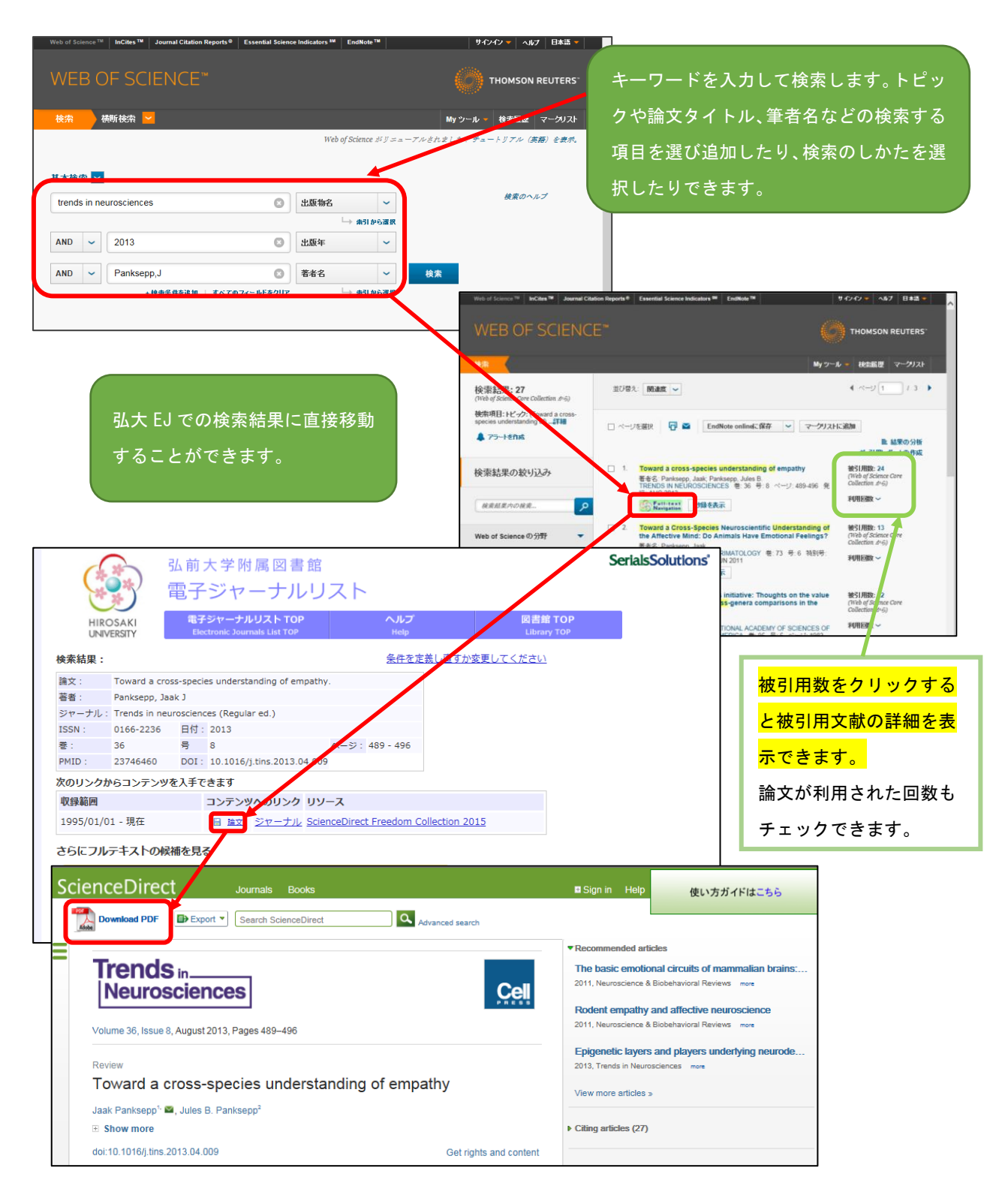

### 検索結果の並べ替えについて

論文の新しさやタイトル順のほかに、被引用数の多さで並べ替えることが可能です。

![](_page_15_Figure_0.jpeg)

5-2.冊子体で読む

読みたい論文が電子ジャーナルで読めなかった場合は、論文が掲載されている雑誌が図書館にあるか 調べます。

「Full-text Navigation」の表示があった場合には、弘大図書館電子ジャーナルリストを通じて、雑誌 名を入力することなく、雑誌を検索することが出来ます。

![](_page_16_Figure_3.jpeg)

| 2F 新着雑誌コーナー | 今年発行分(1~12月)を配架しています。最新号は貸出不可。    |
|-------------|-----------------------------------|
| 第2書庫        | 2-3F に洋雑誌(A-Z 順)、4-5F は和雑誌。       |
|             | 雑誌名をローマ字表記にして A-Z 順に配架しています。      |
|             | 大学紀要類だけは、雑誌名ではなく、大学名で探してください。     |
| 研究室貸出       | 借用希望の場合は図書請求用紙を記入してください。論文コピーの取寄  |
|             | せも可能。                             |
| 医学部分館       | 取寄せでの借用が出来ません。論文コピーの取寄せを利用してください。 |

5-3. 論文のコピーを取り寄せる

電子ジャーナルも冊子体もなかった場合には、他大学の図書館から論文のコピーを取り寄せることが 出来ます。取り寄せる時には、図書館の参考調査カウンターか MyLibrary を使って申込みをします。

参考調査カウンターで申込みをする場合・・・カウンターに申込用紙がおいてありますので、記入して申 込みをしてください。図書館HPからも申込用紙をダウンロード出来るようにしてあります。

| 枠の中を記入して提出してください。電<br>番号、E-Mail アドレスは必ず記入!<br>に、E-Mail アドレスは誤読が起こりやす | 10000         日本(1000 C = 1000 F = 1000 C = 1000 F = 1000 C = 1000 C |
|----------------------------------------------------------------------|----------------------------------------------------------------------------------------------------|
| ので、」単に書いてくたさいね。                                                      | 事者名         出版社名(man/##nonex.)         【信用時記入】 事名(信用月日)           論題 (律なの後点の小記入)         [信用時記入】         第名(信用月日)                                                                                                    |

MyLibrary で申込みをする場合・・・参考調査カウンターで利用手続きが必要です。(初回のみ)

![](_page_17_Figure_5.jpeg)

### 初回申込みの前に!

必ず「登録情報変更」からメールアドレスや電話番号の登録を行ってください。

初期設定では、学籍番号のメールアドレスのみが表示されていますので、必要に応じて、携帯電話番号 や普段使っているメールアドレスを登録します。論文の到着時の連絡や、照会事項があった時等に図書 館から連絡するための連絡先になります。

|                           | ary ARCC. English                                                                                                | 702 1 |
|---------------------------|----------------------------------------------------------------------------------------------------|-------|
|                           |                                                                                                    |       |
| ユーザメニュー                   | ※利用上の注意                                                                                                    |       |
| ログアウト<br>ブロック管理           | ・修正したい項目の内容を変更の上「登録内容変更」ボタンを押してください。<br>・修正できない項目の変更をご希望の場合は、所属する地区の図書館へご連絡ください。                                 |       |
| テーマ選択                     | 登録情報変更                                                                                                    |       |
| simple_line2              | 利用者番号                                                                                                    |       |
| technicolor               | 日本                                                                                                    |       |
| $(1 \neq -1)$             | 所属館 Andreas Andreas Andreas Andreas Andreas Andreas Andreas Andreas Andreas Andreas Andreas Andreas Andreas Andr |       |
| ILL文献複写·図書借               | · <mark>所属相互貨借</mark> 相互貨借                                                                                       |       |
| 用依頼                       |                                                                                                    |       |
| ・ILL申込・確認                 | 電話番号0172-39-3163                                                                                                 |       |
| <b>皆出・</b> 予約             | 携带番号                                                                                                    |       |
| -代山,又约时四四合                |                                                                                                    |       |
| "貝山"了称94A次照云<br>"貸出履麻—— 覧 | E-MAIL/トレス Jm3163@hirosaki-u.ac.jp                                                                               |       |
| ・貸出ランキング                  | E-MAIL/NUAZ                                                                                                    |       |
| 施設予約                      |                                                                                                    |       |
| ・施設予約申込・確認                |                                                                                                    |       |
| 登録情報                      |                                                                                                    |       |
| •登録情報変更                   |                                                                                                    |       |
| お問い合わせ                    |                                                                                                    |       |
| •ASK                      |                                                                                                    |       |

| MyLibrary へのアクセスは図書館<br>HPのトップページ上バナーから<br>できます。また、OPAC上部にも<br>リンクを用意しています。                               |                                                                                                    |
|----------------------------------------------------------------------------------------------------|----------------------------------------------------------------------------------------------------|
| □ Bit<br>Bit Books C CINII Atticles ● WebcatPlus 図 NDL Search<br>同にキーワードで他のワイルを体象できます。<br>■<br>EitHitk素 ■ | 第トップ・ジリ Mulbrary 新 10番   望出シンキング   ヘルプ   日本語 第トップ・ジリ Mulbrary 新 10番   望出シンキング   ヘルプ   日本語 第日 2015年期 入雑誌一覧 2015年期 入雑誌一覧 2015年期 入雑誌一覧 2015年期 大和(学習)を書くジャーナル ※日本2016年間 大和(学習)を書くジャーナル ※日本2017年間 (日本2017年) ※日本2017年間 (日本2017年) ※日本2017年間 (日本2017年) ※日本2017年10日 利用に関するアンゲーナル ※日本2017年11日です。本本は講習会(学校) ※日本2017年11日です。本本は講習会(学校) ※日本2017年11日である(日本2017年) ※日本2017年11日である(日本2017年) ※日本2017年11日本2017年11日本2017年) ※日本2017年11日本2017年11日本2017年11日本2017年11日本2017年11日本2017年11日本2017年11日本2017年11日本2017年11日本2017年11日本2017年11日本2017年11日本2 |

### 論文コピー取寄せの注意点

■研究室にある雑誌、医学部分館にある雑誌、他大学図書館にある雑誌について、 論文コピーを取り寄せることが出来ます。

■料金:研究室、医学部分館にある雑誌についてはモノクロ1枚20円、カラー40 円、送料は無料です。

他大学図書館から取り寄せる場合は、モノクロ1枚35円~60円、カラー60円~100円+送料がかかります。

■日数:申込みから受取りまでは、3日~1週間程かかります。

■申込者理由によるキャンセルは出来ません。

## コピーを取るときのルール

本や雑誌には「著作権」があります。これは本や論文を書いた著者の権利で、 皆さんが他人の著作物である資料を図書館のコピー機でコピーする時や、他大学 に図書館からコピーを取り寄せる時には、著作権法で許される範囲内で行わなく てはなりません。

① 調査研究目的に限り、1人1部まで

- ② コピー出来るのは資料の一部分(半分を超えない程度)
- ③ 雑誌については1論文の全体がコピー可能だが、最新号はコピー出来ない。

以上の条件に注意をして、コピーを行うようにしてください。 図書館でコピーを取る時は、必ず備え付けの申込書を記入してください。

> 【情報探索入門:論文編】 平成27年7月22日作成 平成29年1月20日更新